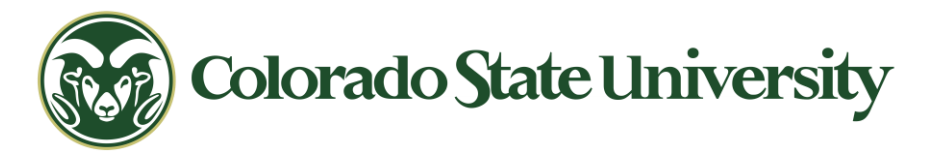

# 科罗拉多州立大学 VPN 远程登录指南

科罗拉多州立大学提供的 VPN,供那些远程选修网络课程或者不在校园内但需要 连接学术资源的同学们使用。请不要将该 VPN 用作他途

- 这个 VPN 叫 Global Protect
- Ramweb(注册、选课、教务文件填写等)登录不需要用这个
- Canvas 在大部分时间也不需要。但登录了 VPN 后会 Canvas 加载速度会快很 多。此外,我们提供一些例如在 Youtube 或者别的英文网站上阅读观看的教 学材料,需要登入学校的 VPN 之后才能使用
- 查找、下载图书馆资源时必须登入 VPN。但 CSU 没有购买国内知网万方等 这些中文数据库,同学们如果需要中文文献,要用华中师范大学的学生账号

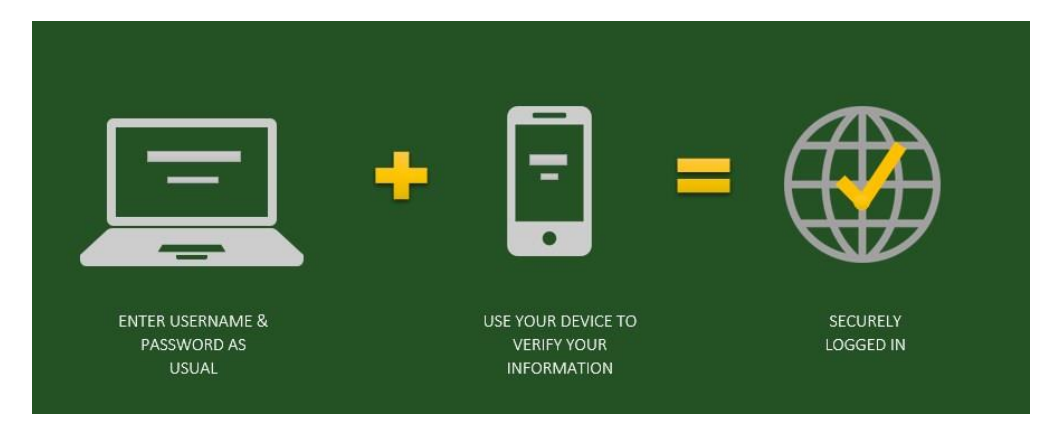

现在这个 VPN 需要进行两步验证操作才能登入,具体是: 在电脑上登录
 GlobalProtect + 在手机上用 Duo 验证 = 成功登录
 (输入用户名密码)

正确使用并登陆 CSU 提供的 VPN 需要三个大步骤:

- 1. 在电脑端下载安装 Global Protect 软件,以及在手机端安装 Duo Mobile 软件
- 2. 在学校系统中激活并设置两步验证操作
- 3. 登陆设置

我们将在接下来的页面中为大家详细介绍这几个步骤的具体操作

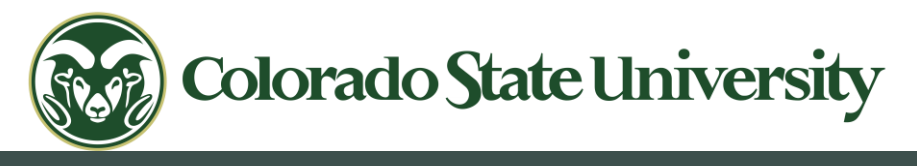

### 步骤 1: 软件安装

1. 在电脑端安装 Global Protect

点击该链接: <u>https://it.colostate.edu/cybersecurity/globalprotect-vpn/</u>打开网页,找到 <u>Install</u> the Desktop Agent 一栏,点击并跟随网页指南下载程序包,并按网页指南 和软件的指示进行安装

## Installing & Using GlobalProtect

| Connect via Browser or Install Desktop Agent - PC & Mac | - |
|---------------------------------------------------------|---|
| Using the Desktop Agent - PC & Mac                      | • |
| Install the Desktop Agent - Personally Managed Devices  | • |
| Install & Use the Mobile App - iOS Devices              | • |
| Install & Use the Mobile App - Android Devices          | • |

### 2. 在手机端安装 Duo Mobile App

在自己的手机所在平台软件库里下载 Duo Mobile 这个 app 或者用下面的链接: IOS 平台: https://itunes.apple.com/us/app/duo-mobile/id422663827?mt=8

Google Play 平台:

https://play.google.com/store/apps/details?id=com.duosecurity.duomobile&hl=en

用 Microsoft 系统的手机: <u>https://www.microsoft.com/en-us/p/duo-</u> mobile/9nblggh08m1g

安装指南: <u>https://it.colostate.edu/duo-two-factor-authentication/how-to-</u> <u>register-devices/#register-app</u>

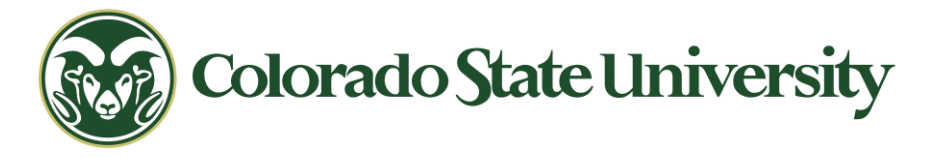

- 步骤 2: 激活两步验证功能
- **1.** 点击这个链接: <u>https://eid.colostate.edu/elDModify/twofactor.aspx</u> 输入自己的 学校系统用户名及密码登录

| Install the Desktop Agent - Personally Managed Devices                                                                        |
|----------------------------------------------------------------------------------------------------|
| Watch: Install and Use GlobalProtect on a Personal Device (5 min.)                                                            |
| Or follow the text instructions below:                                                                                        |
| 1. From any browser on your PC or Mac type in gateway.colostate.edu into the address bar.                                     |
| Derive tab x + → C ⊕ gateway.colostate.edu                                                                                    |
| uick access, place y 🌐 gateway.colostate.edu                                                                                  |
| 2. You will be presented with the CSU NetID log in screen. Enter your NetID and password to authenticate.                     |
| NetID Login                                                                                                    |
| NetD: PromotE Dtuals Engle Sign-On for this resiston                                                                          |
| 3. You will be sent to the Duo authentication page. Should you not already have Duo installed, please find instructions here. |
|                                                                                                    |

**2.** 在出来的页面给"enable two-factor authentication"这个选项框里打钩;随后在右 边点击 "register device"

# Two-Factor Authentication

Two-factor authentication makes your account more secure by requiring an additional piece of information beyond your username and password. When you log in to Colorado State University using <u>https://secure.colostate.edu</u> or using the Pulse Secure desktop or mobile client, you will be required to validate your login credentials using a device you are in possession of. This is done by using the Duo Mobile app on your smartphone, receiving a phone call, or generating a six-digit key from a hardware token

| View Help Docum   | ent                |           |           |           |                            | Ν.              |
|-------------------|--------------------|-----------|-----------|-----------|----------------------------|-----------------|
| Opt In            |                    |           |           |           |                            |                 |
| Enable Two-Fac    | tor Authentication |           |           |           |                            | K               |
| Registered Device | 5                  |           |           |           |                            | Register Device |
| Device Name       | Number             | Extension | Platform  | Activated | Action                     |                 |
| Mania inhana      | 10201012005        |           | Apple iOS | True      | reactivate delete modify t | est             |

3. 填写。Device Name 这一栏可以随便填,只是你手机的一个代号。如果你用苹 果手机,你可以写"iphone";如果用安卓手机可以写'Android"。

|              | 填写国内手机号。这里要加上国际区号,中国手机是+86                  |
|--------------|---------------------------------------------|
|              | 具体格式为+86xxxxxxxxxx (把 x 替换成你国内的手机           |
|              |                                             |
| Add Device   |                                             |
|              |                                             |
| Device Name  | 随便                                          |
| Phone Number | i.e. 9494917276 or +33140205050 (no spaces) |
| Extension    | 用手机的话这一栏不用                                  |
| Туре         | Please select a type 🔻                      |
| Platform     | Please select a platform 🔻                  |
| Save Cancel  |                                             |

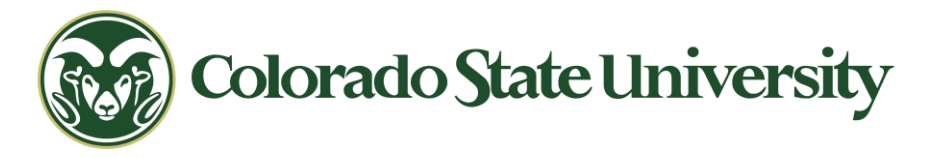

4. 第四栏 Type,在下拉的选框中选择 Duo mobile app

| Type<br>Platform |        | Please select a type *                                | ]   |
|------------------|--------|-------------------------------------------------------|-----|
|                  |        | Please select a type<br>phone call<br>DLIO mobile app | n • |
| Save             | Cancel | unknown                                               |     |

5. 第五栏 Platform,在下拉的选框中按照自己手机的操作系统进行选择

| Add D       | Device |                                                                                                    |                                                    |
|-------------|--------|----------------------------------------------------------------------------------------------------|----------------------------------------------------|
| Device      | Name   |                                                                                                    |                                                    |
| Phone I     | Number | i.e                                                                                                    | . 9494917276 or +33140205050 (no spaces)           |
| Extensi     | on     |                                                                                                    |                                                    |
| Туре        |        | Please select a type 🔻                                                                                                    |                                                    |
| Platform    |        | Please select a platform <b>*</b><br>Please select a platform                                                                        | 按照自己手机使用的操作系统来选。                                   |
| Save Cancel |        | Apple iOS<br>Generic Phone                                                                                                    | 注息,如果定用自土财及系统的智能于机<br>(如华为),可以选择Generic Smartphone |
|             |        | Generic Smartphone<br>Google Android<br>Java J2me<br>Palm WebOS<br>Rim Blackberry<br>Symbian OS<br>Windows Mobile<br>Windows Phone 7 |                                                    |

6. 最后点击 Save,保存设置。第一次设置完后会弹出类似下面这种带二维码的页面。

| Two-Factor Device Activation |            |           |  |
|------------------------------|------------|-----------|--|
| Device Name                  | Number     | Platform  |  |
| Cam the Ram iPhone           | 9999999999 | Apple iOS |  |

Once created, devices need to be linked to your account. Launch the Duo Mobile App on your device, click the "+" icon at the top right, then scan the image below.

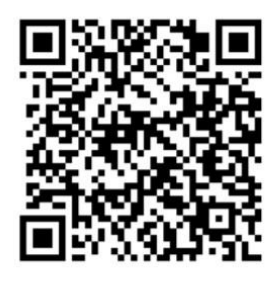

Final screen if using a Smart Device.

Return

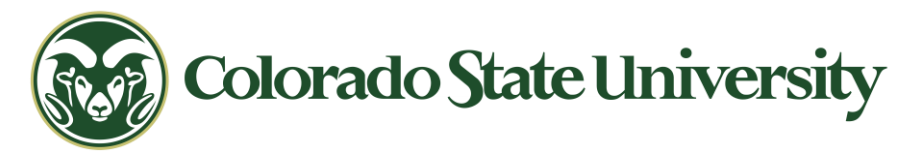

7. 打开你手机里的 Duo Mobile app, 点击最上方的 "+"号, 然后扫描二维码。确 认通过认证即可。

| ene ed                                                                                                    | → 点击这个 "+" 号来<br>扫描二维码 |
|----------------------------------------------------------------------------------------------------|------------------------|
| Duo helps you log in securely. You'll use this app<br>to approve your logins after entering your<br>username and password on your computer. |                        |
| APPROVE<br>LOGIN?                                                                                                    | 点击确认通过验证<br>即可         |
| Add Account                                                                                                    |                        |

8. 设置完成后, duo mobile 的主页面应该是类似下面这样的。注意右边的这个绿色小钥匙,每次登录时点击它就可以生成你们的二级密码了。

| Edit     |                               | + |
|----------|-------------------------------|---|
|          | Check out these new features! |   |
| Code and | Colorado State University     | * |
|          | Tap here for help             |   |

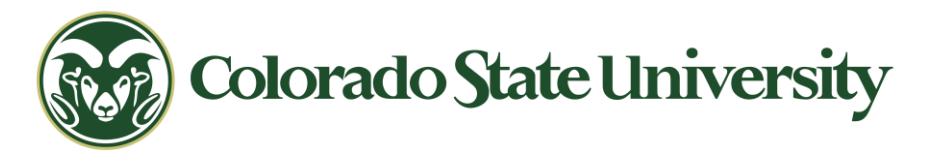

9. 最后,你应该回到开始的这个页面,检查在下面的 registered devices 中是否出现了你刚才输入的手机信息,以及 activated 框下面是否显示 True 这个结果;最后检查上面的 enable two-factor authentication 选项的框里是否有打钩。

# Two-Factor Authentication

Two-factor authentication makes your account more secure by requiring an additional piece of information beyond your username and password. When you log in to Colorado State University using <u>https://secure.colostate.edu</u> or using the Pulse Secure desktop or mobile client, you will be required to validate your login credentials using a device you are in possession of. This is done by using the Duo Mobile app on your smartphone, receiving a phone call, or generating a six-digit key from a hardware token

| View Help Docum    | ent                |           | 19日本这里    | 的状态定例伯用   | j, sp true                    |                 |
|--------------------|--------------------|-----------|-----------|-----------|-------------------------------|-----------------|
| Opt In             |                    |           |           |           |                               |                 |
| Enable Two-Fac     | tor Authentication |           |           |           |                               |                 |
| Registered Devices | <b>;</b>           |           |           |           |                               | Register Device |
| Device Name        | Number             | Extension | Platform  | Activated | Action                        |                 |
| 1                  |                    |           | Apple iOS | True      | reactivate delete modify test |                 |

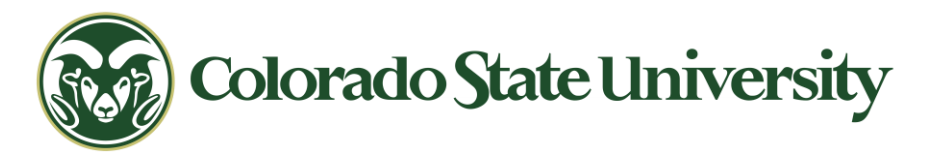

## 步骤 3: 登录

请尽量用电脑里已安装好的 Global Protect 软件进行登录

1. 打开 Global Protect 软件,并点击右上角的 "+"号创建新的连接

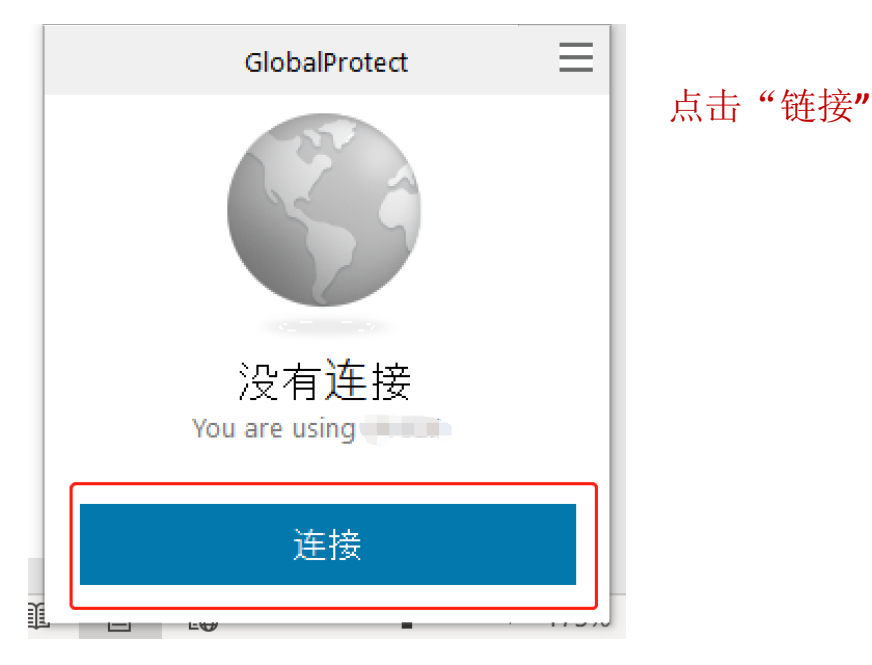

2. 在弹出来的框中运用 CSU Net ID 登录。

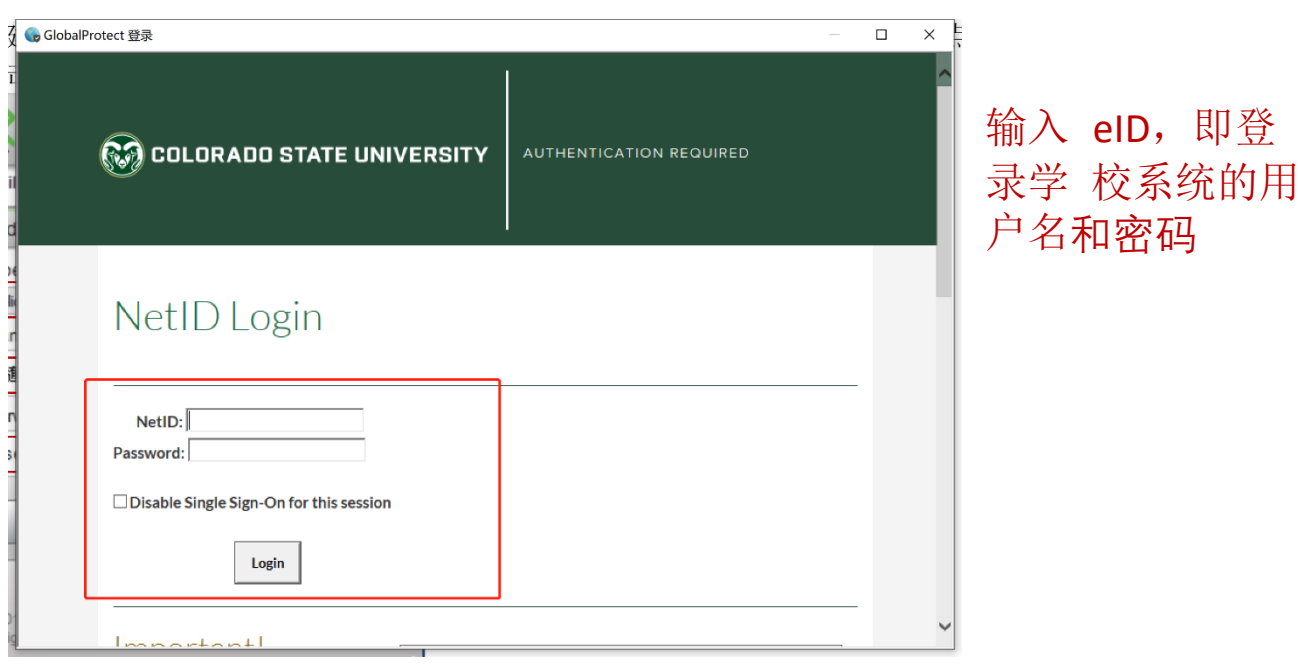

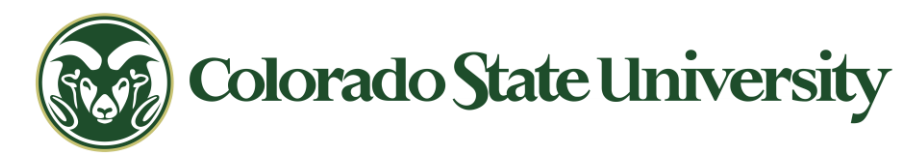

**3**. 点击 Login 进行登录链接,需要 Duo 认证,三种认证方式任选一种,认证后就可以成功 登录 Global Protect

| 😡 Globa     | alProtect 登录                                                | _ | × |
|-------------|-------------------------------------------------------------|---|---|
|             | COLORADO STATE UNIVERSITY                                   |   |   |
| 1<br>1<br>1 | Duo Required<br>E Settings<br>Device:<br>IOS (XXX-XXX-3584) |   |   |
|             | Call Me Enter a Passcode Remember me for 30 days            |   | ý |

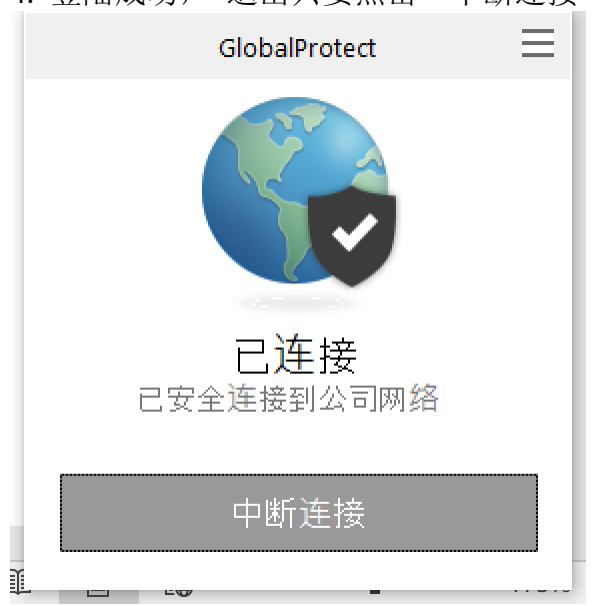

4. 登陆成功, 退出只要点击"中断连接"即可

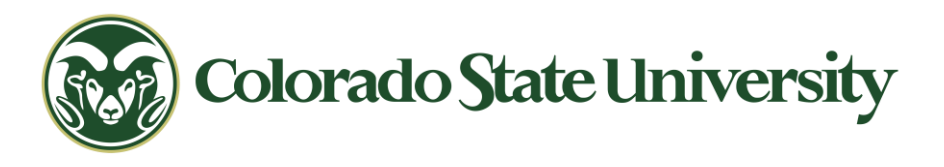

注意,如果你用华师或者别人的电脑进行短暂地登录(这个登录如果关闭了浏览器就自动退出了,下次使用需要再次验证),可以用网页进行 VPN 登录。具体操作步骤如下:

<u>https://gateway.colostate.edu/global-protect/logout.esp?code=0</u>点击网页,使用 Chrome, Edge, Firefox, Safari, and Brave 等浏览器打开网页。

|    | 🕞 New tab            |          | × +                     |           |
|----|----------------------|----------|-------------------------|-----------|
|    | $\rightarrow$ C      | $\oplus$ | gateway.colostate.edu   |           |
|    | uick access, place y | ٢        | gateway.colostate.edu   |           |
| 2. | 您将会看到 CS             | UNet     | ID 的登录界面。输入您的 NetID     | 和密码以进行认证。 |
| 6  | COLORADO STATE       | UNIVERS  | AUTHENTICATION REQUIRED |           |

| NetID Login                             |  |
|-----------------------------------------|--|
| NetID: Password:                        |  |
| Disable Single Sign-On for this session |  |
| Login                                   |  |

3. 你将会被送到 Duo 认证页面。如果你还没有安装 Duo,请在这里找到说明 <u>https://it.colostate.edu/duo-two-factor-authentication/</u>。

| AUTHENTICATION REQUIRED |
|-------------------------|
|                         |
|                         |
|                         |
|                         |
|                         |
|                         |
|                         |
|                         |

4. 一旦通过认证,你将被登录到安全网关,并可以开始进行你的业务。(注:你所 看到的链接和应用程序可能会有变化)

| SU - GLOBALPROTECT |              |                |                           | La Download the GlobalProtect Agent 🔓 kpoto⊜colostate.edu ↔ |
|--------------------|--------------|----------------|---------------------------|-------------------------------------------------------------|
|                    | AAR 💓<br>Aar | TimeClock Plus | TimeClock Plus<br>Manager |                                                             |

#### 5. 注销或关闭屏幕以退出网关并关闭会话。

| d b C                                                | gateway.colostate.             | edu/global-protect/portal/portal. | Lesp             |                        |                      |                            | V                  | Δ                        |              |                     | Ξ |
|------------------------------------------------------|--------------------------------|-----------------------------------|------------------|------------------------|----------------------|----------------------------|--------------------|--------------------------|--------------|---------------------|---|
| 😜 Getting Started 📑 Welcome   Bridge C 🐹 Division In | formatio 👪 Microsoft Teams   A | . 🖪 Student Employee 🔯 Int        | foSec Specialist | O Computer Security L. | S Framework for Impr | NBT nist 800 - Search Re., | Imported From Fire | 🔵 Litmos Help 	 🚳 Litmos | BANS Platfo  | rm Ad               | 0 |
| 🞯 CSU - GLOBALPROTECT                                |                                |                                   |                  |                        |                      |                            | د                  | Download the GlobalPro   | tect Agent 💄 | kpoto@colostate.edu | ) |
|                                                      |                                | AAR C                             | 9                | timeClock Plus         | s Time<br>M          | Clock Plus<br>fanager      |                    |                          |              |                     |   |
|                                                      |                                |                                   |                  |                        |                      |                            |                    |                          |              |                     |   |

6. 你的设备会被记住 24 小时, 之后, 你需要重新建立并重新认证你的 VPN 连接。

#### 双重认证

**1.** 登录 Global Protect 的二级验证有三种方式,给你手机推送一个验证、给你打电话电子报数字以及你自行输入二级验证码。不推荐第二种。

Ξ

账户

a. 第一种 send me a push (给手机推送验证) 点选 send me a push 之后会在你手机的 Duo mobile app 上 弹出这个页面,点击 APPROVE 即可。(记得打开这个软件, 有时候不一定会全屏推送)

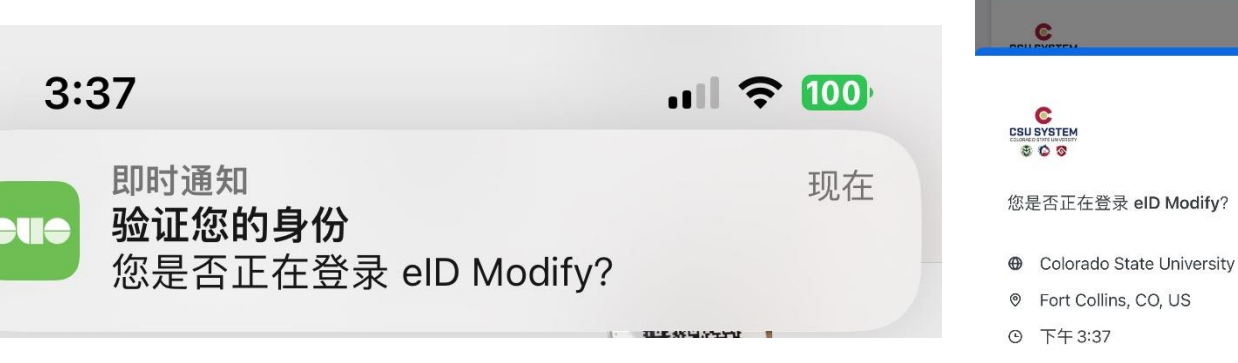

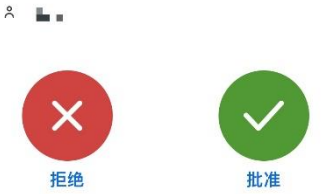

Due

添加

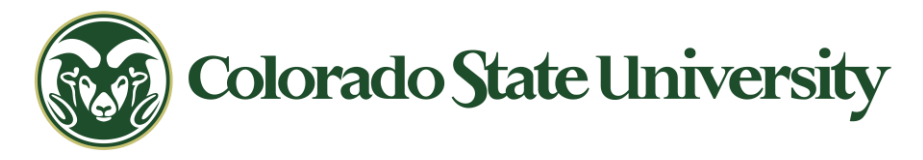

b. 第三种 enter a passcode。和前面的验证方式一样,打开 duo mobile app,点击右边的钥匙图标,生成 6 位数的字符串并填入网页中相对应的框里即可。

| Global | Protect 登录                                                                                                    |                         | _ | × |
|--------|----------------------------------------------------------------------------------------------------|-------------------------|---|---|
|        | 🐼 COLORADO STATE UNIVERSITY                                                                                     | AUTHENTICATION REQUIRED |   |   |
|        | Duo Required<br>Settings<br>Device:<br>Send Me a Push<br>Call Me<br>Enter a Passcode<br>Remember me for 30 days |                         |   | ~ |
|        | E Due                                                                                                    |                         |   |   |
|        | 账户                                                                                                    | 添加 🕂                    |   |   |
|        | Colorado State University<br>Colorado State University                                                          | •••                     |   |   |
|        | 密码 ●●●●●●                                                                                                    | 显示                      |   |   |